## Taking a Clinical Photo on the iPhone

07/08/2024 7:52 pm EDT

You can add a clinical photo to a patient's chart on the iPhone without having to be in a clinical note.

## 1. Tap on the patient menu (

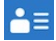

) in the patient appointment window or by searching for the patient. Tap **Take Clinical Photo**. This will open the camera on the iPhone.

| 9:02 🔊 🖬 🕤 |              |                        |          |         |  |  |  |  |
|------------|--------------|------------------------|----------|---------|--|--|--|--|
| <          | Pati         | ents Patient Inform    | ation    | ∎≡      |  |  |  |  |
|            | Pati         | ent                    |          |         |  |  |  |  |
|            | $\bigotimes$ | Medications            |          | 26      |  |  |  |  |
|            | ✻            | Allergies              |          | NKDA    |  |  |  |  |
| 7          | Æð           | Labs                   |          |         |  |  |  |  |
| 2          | $\bigcirc$   | Vitals                 |          |         |  |  |  |  |
|            | P            | Patient Flags          |          |         |  |  |  |  |
| 1          | R            | Appointment List       |          |         |  |  |  |  |
| <          | ¥≡           | Patient Tasks          |          | 13      |  |  |  |  |
| ŀ          |              | Communication History  | ý        |         |  |  |  |  |
|            | Acti         | ons                    |          |         |  |  |  |  |
| ŀ          | Rx           | Send eRx               |          |         |  |  |  |  |
| (          | Ç            | Log Phone Call         |          | 7       |  |  |  |  |
| Ē          | \$           | Check Insurance Eligib | ility    | 1       |  |  |  |  |
| ł          | Ó            | Take Clinical Photo    | <b>—</b> | r<br>5  |  |  |  |  |
|            | ආ            | Upload Files           |          |         |  |  |  |  |
|            | ÷            | Send Referral          |          |         |  |  |  |  |
|            |              | App Directory          |          |         |  |  |  |  |
| Арр        | <b>S</b>     | Quick Charting         | lasks    | Account |  |  |  |  |
|            |              | _                      |          |         |  |  |  |  |

2. Tap the button to take the picture. If the photo is satisfactory, select **Use Photo.** If you need to retake the picture, select **Retake**.

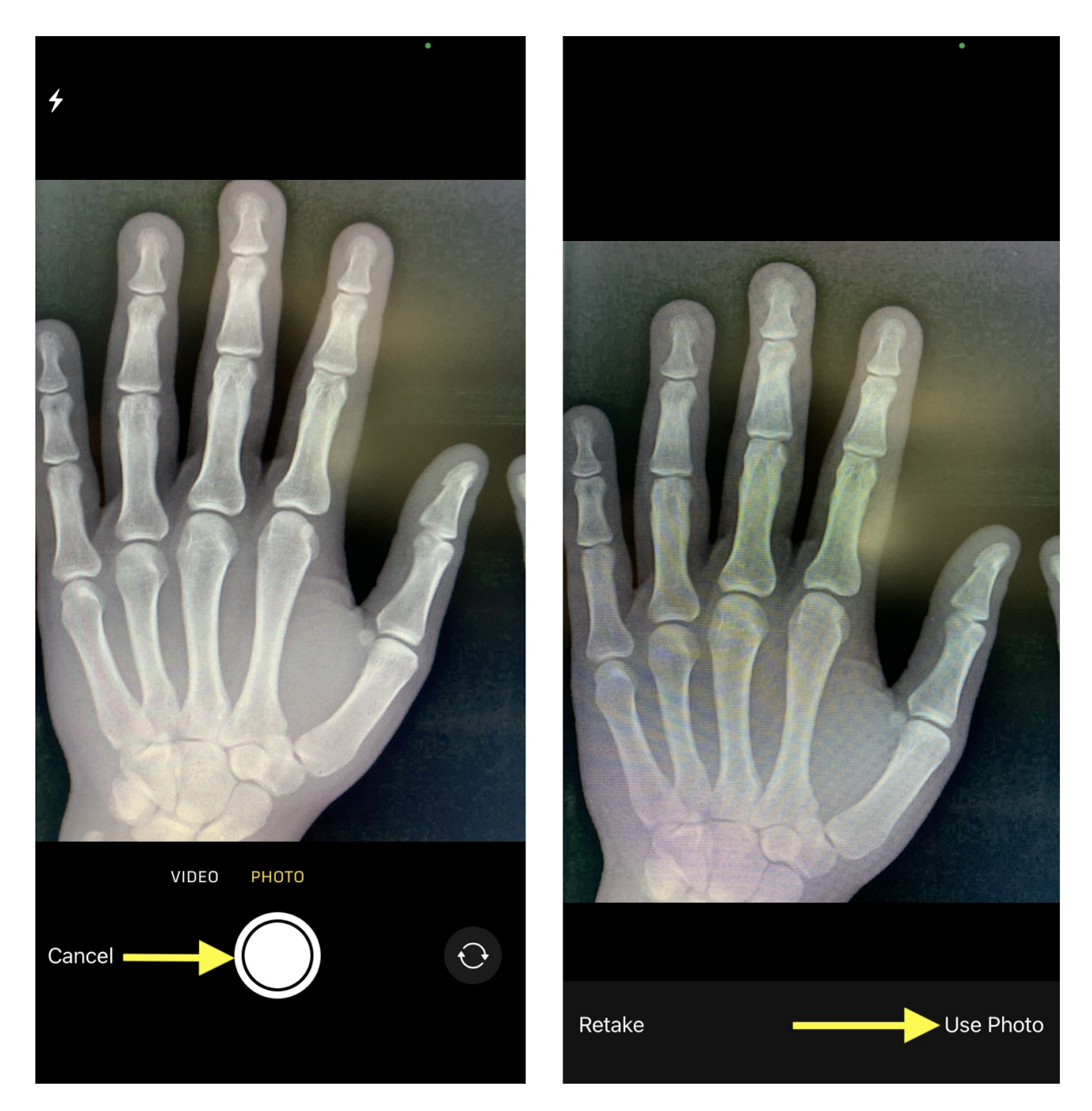

3. Enter a description and **Save**. You will see a success message at the top of your screen when the photo is uploaded to the patient's chart.

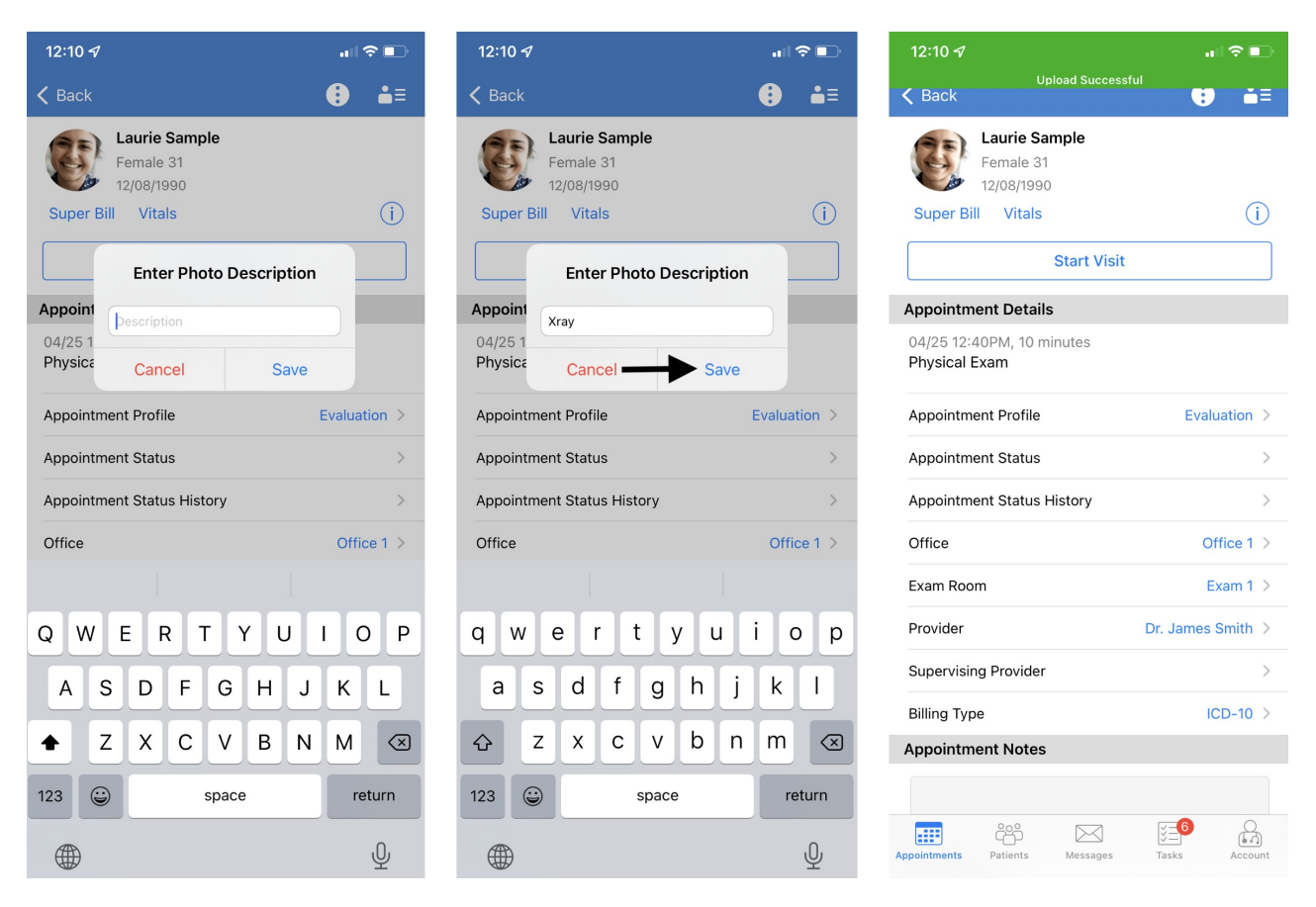

4. The clinical photo will upload and appear in the **Patient History** and **Timeline** on the iPhone or iPad and in the **Documents** section on the web. It is not stored on the device you used to take the picture.

| 12:10 🛷                                     |                                                                                                    |                    | 12:10 A 🗤 🤝         |                              | ul 🗢 💽                       |                                     |                                                      |
|---------------------------------------------|----------------------------------------------------------------------------------------------------|--------------------|---------------------|------------------------------|------------------------------|-------------------------------------|------------------------------------------------------|
| Close                                       |                                                                                                    | Filter: A          | Il Document Typ     | es√                          | Close                        |                                     | Timeline                                             |
| Q Search                                    |                                                                                                    |                    |                     |                              | Filters                      |                                     | mm/dd/yyyy to mm/dd/yyyy                             |
| Laurie Sample<br>04/29/22 11:00A<br>Exam 1  | <b>e</b><br>M                                                                                                    |                    |                     |                              | <b>04/29/2022</b><br>11:00AM | E                                   | Clinical Note View<br>Laurie Sample                  |
| Xray<br>04/29/22<br>photo                   |                                                                                                    |                    |                     |                              | 04/29/2022                   |                                     | Photo View Xray                                      |
| Sample Docto<br>04/28/22 09:05/<br>referral | or, MD<br>AM                                                                                                    | (Outbou            | nd Referral)        |                              | <b>04/28/2022</b><br>09:05AM | Ê                                   | Outbound Referral View Sample Doctor, MD (Outbound   |
| Physical Exam<br>04/25/22 12:40F<br>Exam 1  | n<br>PM                                                                                                    |                    |                     | <b>04/25/2022</b><br>12:40PM |                              | Clinical Note View Physical Exam    |                                                      |
| Laurie Sample<br>04/19/22 01:50P<br>Exam 1  | PM                                                                                                    |                    |                     |                              | 04/19/2022                   | E                                   | Clinical Note View<br>Laurie Sample                  |
| Caurie Sample<br>04/18/22<br>free draw      | e - Sig                                                                                                    | ned                |                     |                              | 04/18/2022                   |                                     | Other Document View                                  |
| Laurie Sample<br>04/15/22 11:00A<br>Exam 1  | M                                                                                                    |                    |                     |                              | 04/10/2022                   | U                                   |                                                      |
| Laurie Sample<br>04/14/22 04:00F<br>Exam 1  | PM                                                                                                    |                    |                     |                              | <b>04/15/2022</b><br>11:00AM |                                     | Clinical Note View<br>Laurie Sample                  |
| Laurie Sample<br>04/14/22 04:30F<br>Exam 1  | l <b>e</b><br>)PM                                                                                                    |                    |                     | <b>04/14/2022</b><br>04:30PM | E                            | Clinical Note View<br>Laurie Sample |                                                      |
| Group Session<br>04/11/22 07:20A<br>Exam 1  | <b>on</b><br>IAM                                                                                                    |                    |                     |                              | <b>04/14/2022</b><br>04:00PM |                                     | Clinical Note View Laurie Sample                     |
| C-CDA Import<br>04/11/22                    | t<br>rted                                                                                                    |                    |                     |                              | 04/11/2022                   | 000                                 | Outbound Referral View Dr. James Smith (Outbound Ref |
| + Add new patient                           | Document Tags                                                                                                    |                    |                     |                              |                              |                                     |                                                      |
| Demographics                                | fax x2 imported x3 insurance info x2 photo x2 c-cda x3 xray x2 labs x1 free draw embed x14 imaging x1 onpatient x1 document x1 referral x1 free draw x2<br>All Documents |                    |                     |                              |                              |                                     |                                                      |
| Appointments                                | Uploa                                                                                                    | aded Docu          | ments               |                              |                              |                                     |                                                      |
| Clinical Dashboard Documents                | dr                                                                                                    | Date<br>04/29/2022 | Description<br>Xray | Additional URL               | Document Tags photo          | Uploaded on 04/29/2022              | Actions                                              |